## Making a Payment on TouchNet

To pay your tuition online, you will log into TouchNet, our online payment system.

Click on https://www.niagara.edu/payments and click on TouchNet – US

| Payments                                                                                                    |
|----------------------------------------------------------------------------------------------------|
| Niagara University has partnered with TouchNet to offer online payments for your student account. Students may view their account<br>itatement, real-time account activity, make payments, enroll in payment plans, select their refund method, and grant access to authorized<br>users by signing in below with their Purple Pass account. |
| TOUCHNET – US TOUCHNET – CANADA                                                                                                    |

The Log in screen will appear. You will use your student number and password that were created for you when you set up your Purple Pass. Your Userid is Sxxxxxx@niagara.edu, where xxxxxxx is your 7-digit student number. Use the password that was assigned with your Purple Pass.

|     | Niagara University                                                                          |  |
|-----|---------------------------------------------------------------------------------------------|--|
|     | Sign in                                                                                     |  |
|     | Sxxxxxx@niagara.edu                                                                         |  |
|     | Password                                                                                    |  |
|     | Sign in                                                                                     |  |
|     | Sign-in using your Niagara University PurplePass account. Click here for more information.  |  |
|     | Student PurplePass accounts are in the format<br>sXXXXXXQniagara.edu, where XXXXXXX is your |  |
|     | student ID number. It is not your email address.                                            |  |
| 100 |                                                                                             |  |

Once you are logged in, click on Make Payment to start the payment process.

We recommend that you grant access to a parent/guardian to be an **Authorized User**. This way they can have their own login to this system and they will have the ability to view/pay your bill at any time. The link is located on the right side of the screen once you have logged in.

Click on **Current Account Balance** and in the box that appears below it, enter the amount of your payment. Press **ENTER** and the **'Continue'** button will light up.

| Account Payment                                                          |        |                                           |          |
|--------------------------------------------------------------------------|--------|-------------------------------------------|----------|
| Amount                                                                   | Method | Confirmation                              | Receipt  |
| Payment Date: 9/14/21                                                    |        |                                           |          |
| Select Payment Option                                                    |        |                                           |          |
| Current Account Balance S80.00                                           |        | O Amount Due<br>\$80.00                   |          |
| Current Account Balance<br>Enter payment amount(s) for semester term(s). |        |                                           |          |
| Student Account   \$80.00                                                | 80.00  |                                           |          |
|                                                                          |        | Current Account Balance (Student Account) | \$80.00  |
|                                                                          |        | Payment Total                             | \$80.00  |
|                                                                          |        |                                           | Continue |

## Next, you will select the method of payment.

| Amount                      | Method                                                       | Confirmation                                                    | Receipt              |
|-----------------------------|--------------------------------------------------------------|-----------------------------------------------------------------|----------------------|
| Amount                      | \$80.00                                                      |                                                                 |                      |
| Method                      | Select Method                                                | ~                                                               |                      |
|                             | Select Method<br>Credit Card<br>Credit Card via PayPath      |                                                                 | Back Cancel Continue |
| *Credit card payments are h | Other Payment Methods<br>Electronic Check (checking/savings) | ce. A non-refundable service fee will be added to your payment. |                      |
| Electronic Check - Dayment  | s can be made from a personal checking or                    | savings account                                                 |                      |

If you select **Credit/Debit** there will be a 2.85% fee added on to the transaction amount.

If you select **Electronic Check (checking/savings**), we will deduct the amount directly from your checking or savings account. There is no fee to use this payment option. Press **Continue** and you will be prompted to complete the rest of the required information.

You may also mail in your payment. Check or money order made payable to "Niagara University" can be mailed to: Niagara University Student Accounts PO Box 2004 Niagara University, NY 14109

If you are having trouble, please reach out to the Students Accounts either by email at <u>sao@niagara.edu</u> or by phone at 716-286-8300.